### Intermediate WordPress

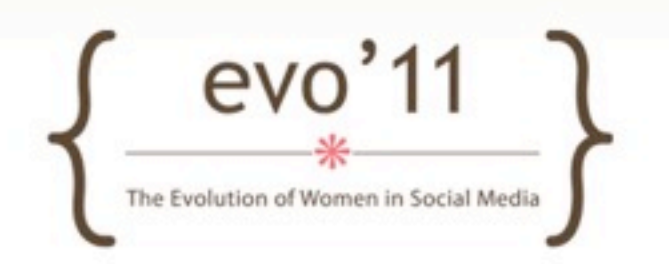

# Jennifer Stuart

- Graphic Design background switched to Web Design (1998)
- Started blogging in 2001
- Became Interested in Javascript, PHP, etc.
- 2004 Moved to WordPress
- 2005 Stuart Web Development: <u>http://stuartweb.net</u>
- Currently: WordPress sites make up roughly 90% of work

### Mariah Humphries

Business | Jula Studio Blog | Humphries Nation Twitter | MariahHumphries

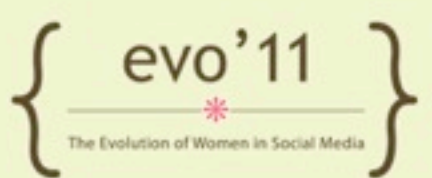

# Workshop Summary

- How to Backup & Upgrade WordPress
- HTML/CSS Overview
- Exploring a few WordPress Features:
- PHP Overview
- Understanding Theme Files
- Understanding the loop & query
- Adding Customizations
- Disclaimer: Workshop will provide a general overview. Wide range will be covered from basics to more in-depth. \*based on survey

# Backup & Upgrade!

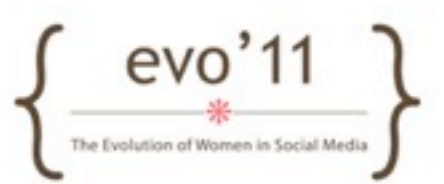

# Backing up and Upgrading

- IMPORTANT: Always upgrade WordPress
  - Security releases, new functionality
- Also important: backup files and database before upgrading just in case.
- Plugins important to keep up to date too. (Usually)
   \*caution here too (backup before upgrading good idea here too)

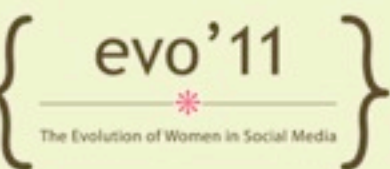

### How to Backup your Site a few options - there are many more

- FTP & WP-DB-Backup Plugin
- Snapshot Backup Plugin
- WordPress Backup to Dropbox Plugin
- BackupBuddy plugin\* \*requires a yearly subscription
- Online Backup for WordPress
- VaultPress

\*requires a monthly subscription (by Automattic - same people who make WordPress)

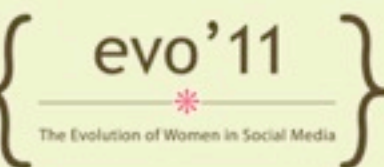

### Restore WordPress

- Instances of needing to restore a WordPress site are not very common thankfully! Backing up is for a worst case scenario. But do it anyway.
- Restoring WordPress site from your backup will depend on method chosen to back up site.
- \*VaultPress and BuddyPress have easy restore features!

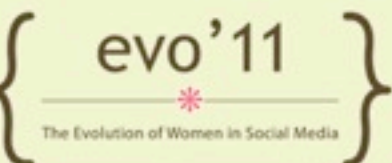

### HTML/CSS Overview

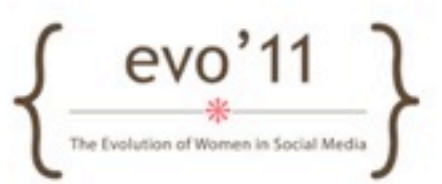

# How a Webpage is Displayed

- Browser sends request to server
- If "dynamic" PHP page:
  - Server follows instructions in PHP
  - constructs page and "writes" HTML
  - Sends to your browser (you don't see PHP)
- View source on any webpage HTML

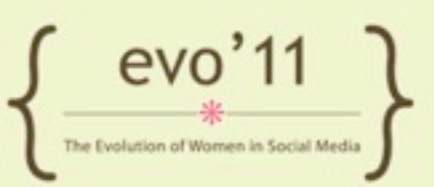

# HTML Tags

- Begin like this:
- and End like this:
- Or Self-enclosed: <img src="hi.gif" />
- \*not closing your tags sometimes causes unexpected results.

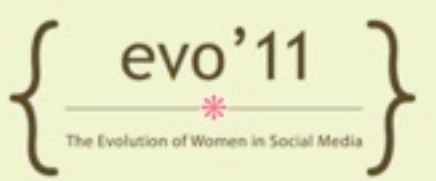

# Minimum HTML Page

<html> <head> <title></title> </head> <body> </body> </html>

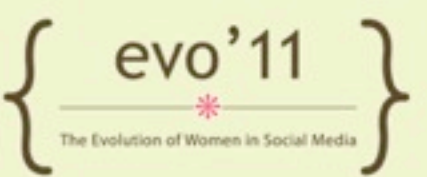

# Minimum HTML Page

#### <html>

<head>
 <title>This is my page title!</title>
</head>
<body>
 <h1>This is a headline</h1>
 This is a paragraph.
</body>

</html>

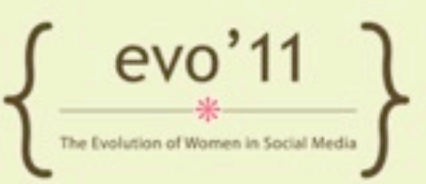

# Minimum HTML Page

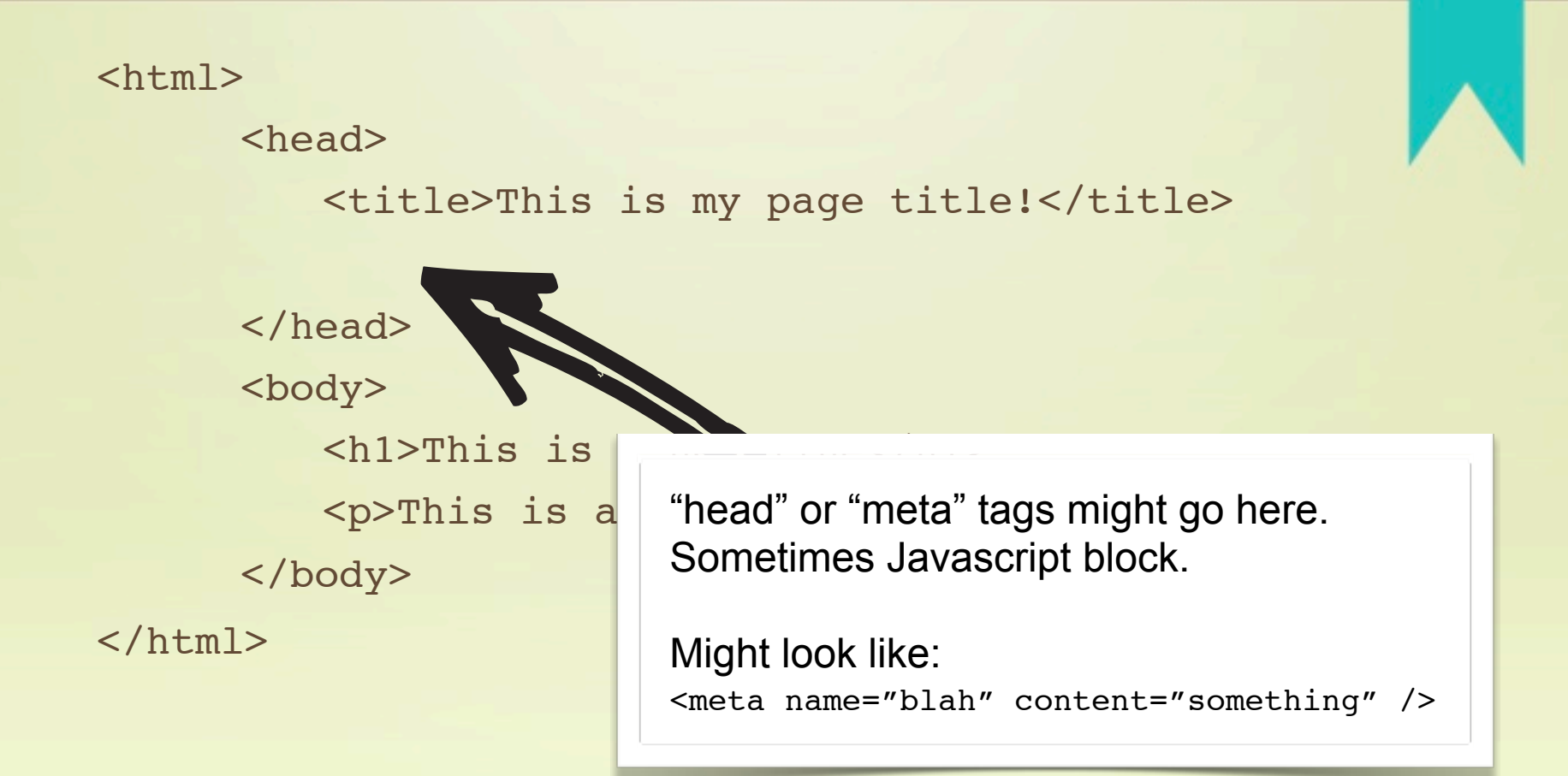

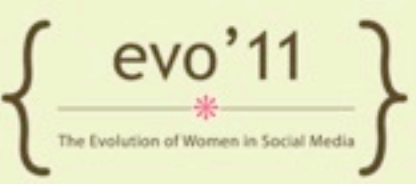

# Commonly Used Tags

• Paragraph:

text goes here

- Image: <img src="file.ext" />
  - Can also add width, height attributes
- Links

<a href="http://web.com">click here</a>

• Headline:

<h1>Headline Here</h1>

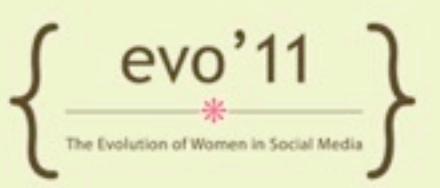

# Commonly Used Tags

 Div: <div>something</div>
 Span: <span>usually text h

<span>usually text here</span>

 Ordered Lists (ol) Unordered List (ul) 

list Item here

list Item here

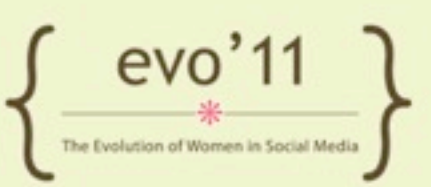

# Commonly Used Tags

- Linebreak: <br />
- Italic: (emphasis)
   <em>italicized text</em>
- Bold:

<strong>Bold text</strong>

Don't use <font> tags! (deprecated)

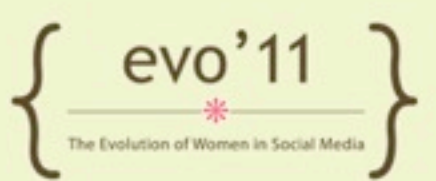

### **HTML Exercise**

- Create a text file make a basic HTML page
- Save to desktop
- Open in browser

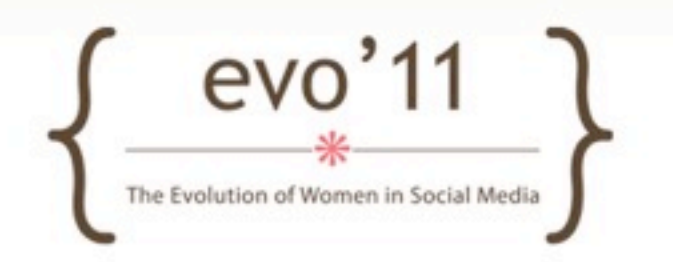

# Customizing HTML Display

- CSS should be used to to style HTML elements
- CSS added via:
  - Separate stylesheet files (.css)
  - Style element (usually in HTML head section)
  - Inline style
- When added via stylesheet or style element:
  - Use selectors, and then declarations,

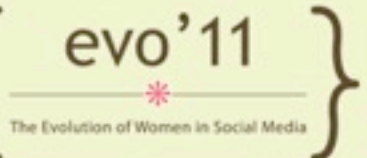

# Adding Styles

- Linking to external stylesheet: <link rel="stylesheet" type="text/css" href="path/style.css" />
  - Might also include: media="screen"
- Including in head section
   <style type="text/css">
   ... styles go here ...
   </style>
- Inline:

red text

evo II \*

# CSS Example

#### h1 {

font-size: 14px; color: #225EBD; background-color: red;

```
}
```

#### р {

```
margin: 20px 0; /* same as: 20px 0 20px 0 */
font-family: verdana;
```

}

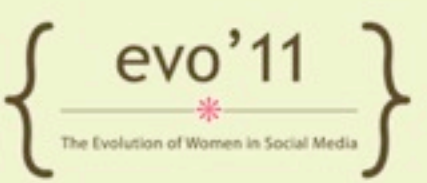

# A word about the "DOM"

- Document Object Model
- HTML tags specific hierarchy (specified by "Doctype" declaration)
- Certain tags can/should nest within other tags.

<div>

```
Text. <img src="smile.gif" /></div>
```

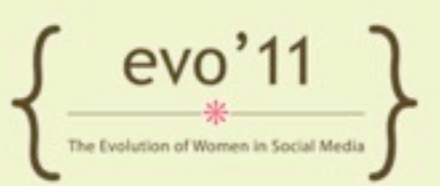

# IDs and Classes

- Use IDs and Classes to "narrow in" where style should be applied.
- In stylesheet:
  - ID selector preceded with "#"
  - Class selector preceded with "."
- In use:
  - <div id="idnamehere">... etc.
  - <div class="classnamehere">... etc.

evo'11

# IDs are Unique

- An element can only have ONE ID assigned to it.
- A page can only only have one element with a particular ID
- NOTE: Using the same ID several times on the page can cause other problems (can cause some javascripts to break!)

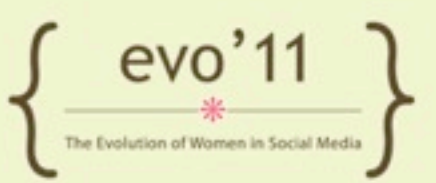

### Classes are not Unique

- You can use the same class several times on the same page
- You can assign multiple classes to one element

 Note: You can assign an ID and a class (or multiple classes) to the same element

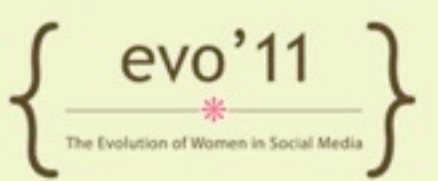

# Using IDs and Classes for CSS

```
<div id="sidebar">
  This is text above widgets
  <div class="widget">Text in sidebar</div>
  <div class="widget">Text in sidebar</div>
</div>
</div>
</div id="content">
  Text in content
</div>
```

```
Then in stylesheet...
#sidebar p { font-size: 10px; }
#sidebar .widget p { color: blue; }
#content p { font-size: 12px; }
```

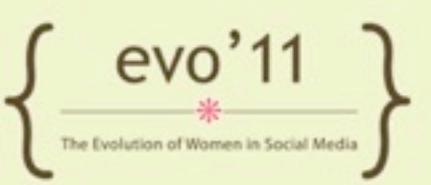

# Tools of the Trade: Firebug & Web Developer Tools

- See how webpage is being "written" to browser (<u>http://www.csszengarden.com</u>)
- Understand what style is being applied to an element.
- Test out changes within browser before applying to stylesheet.
- Get information about a specific element on a page (see how it fits in DOM)

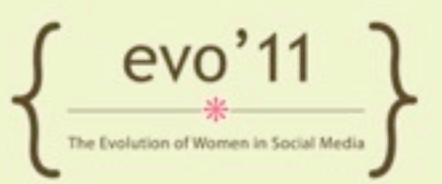

### **CSS** Cheatsheets

### List of CSS declarations

- <u>http://wpleet.com/guide-to-css-coding-cheat-sheet-css2-css3/</u>
- <u>http://www.w3schools.com/cssref/default.asp</u>

### HTML5 Reference

- <a href="http://www.w3schools.com/html5/html5\_new\_elements.asp">http://www.w3schools.com/html5/html5\_new\_elements.asp</a>

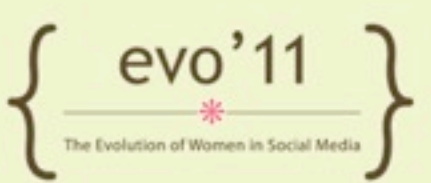

### Test out change via Firebug

- Open Firefox, turn on firebug, see elements on page
- Test changing font size, color, margin, padding

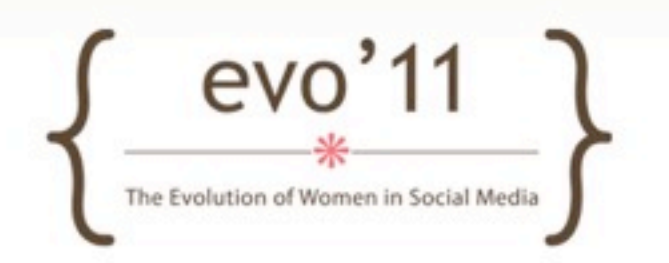

# Exploring a few WordPress Features

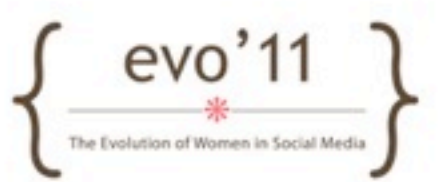

# Tweaking WordPress

- Media Settings
- Discussion settings
- Edit images from uploader:
  - Scale, crop, flip
- Changing "slug"

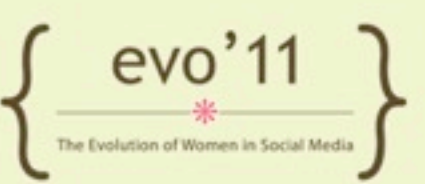

### **PHP** Overview

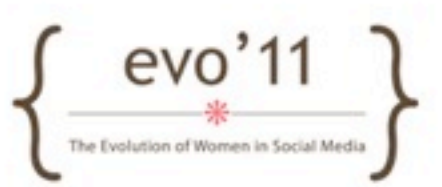

# Introduction to PHP

- What is PHP? Server side scripting language
- (In contrast Javascript is a "client" (browser) scripting language)
- Code is translated on server
- PHP file PHP code is intermixed with
   HTML

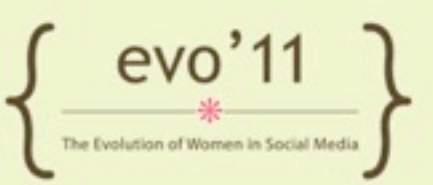

## Introduction to PHP

- Begin PHP Code block with:
   <?php</li>
- End PHP Code block with:
   ?>
- Most lines of code end with ;

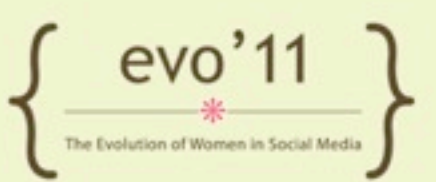

### PHP Example

```
<html>
     <head>
         <title>This is my page title!</title>
     </head>
     <body>
         <h1>This is a headline</h1>
         <?php
         echo "hello world";
         ?>
         </body>
</html>
```

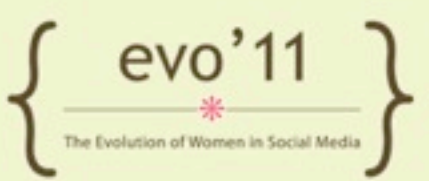

### PHP Example

```
<html>
```

<head><title>This is my page title!</title></head>
<body>

```
<h1>This is a headline</h1>
Today's Date is
<?php
echo date('F j, Y');
// the above will output something like
// July 7, 2011
?>

</body>
```

</html>

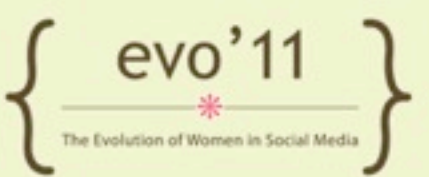
#### **PHP** Variables

- Variables store values
- Variables defined with "\$" before variable name
- Variable naming convention: must start with a letter or underscore \_ and can not contain spaces

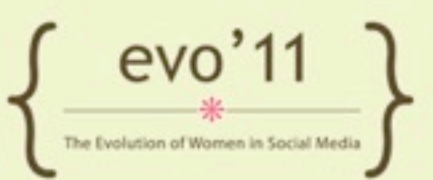

#### PHP Example

```
<?php
$myVariable = "Hi";
// this is a simple for loop
for ($i=0;$i<4;$i++) {</pre>
  echo ''.$myVariable.' '.$i.'';
}
?>
Output would be:
Hi 0
Hi 1
Hi 2
Hi 3
```

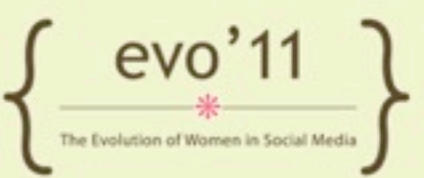

#### Arrays

- Arrays are like beads of data.
- Each "bead" has a ID/key and a value

\$fruitArray[0] = "grapes";
\$fruitArray[1] = " strawberries";
\$fruitArray[2] = " mangos";

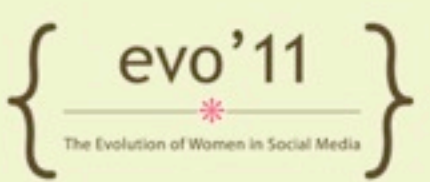

#### Loop Through an Array

foreach(\$fruitArray as \$theValue) {
 echo 'My favorite fruit is '.\$theValue.'';
}

will output: My favorite fruit is grapes My favorite fruit is strawberries My favorite fruit is mangos

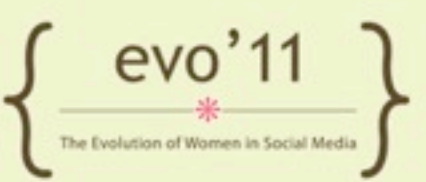

#### **Understanding Theme Files**

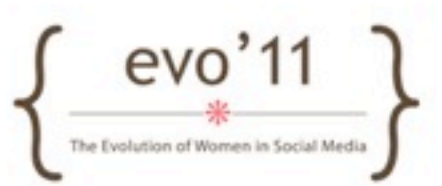

#### Theme Hierarchy

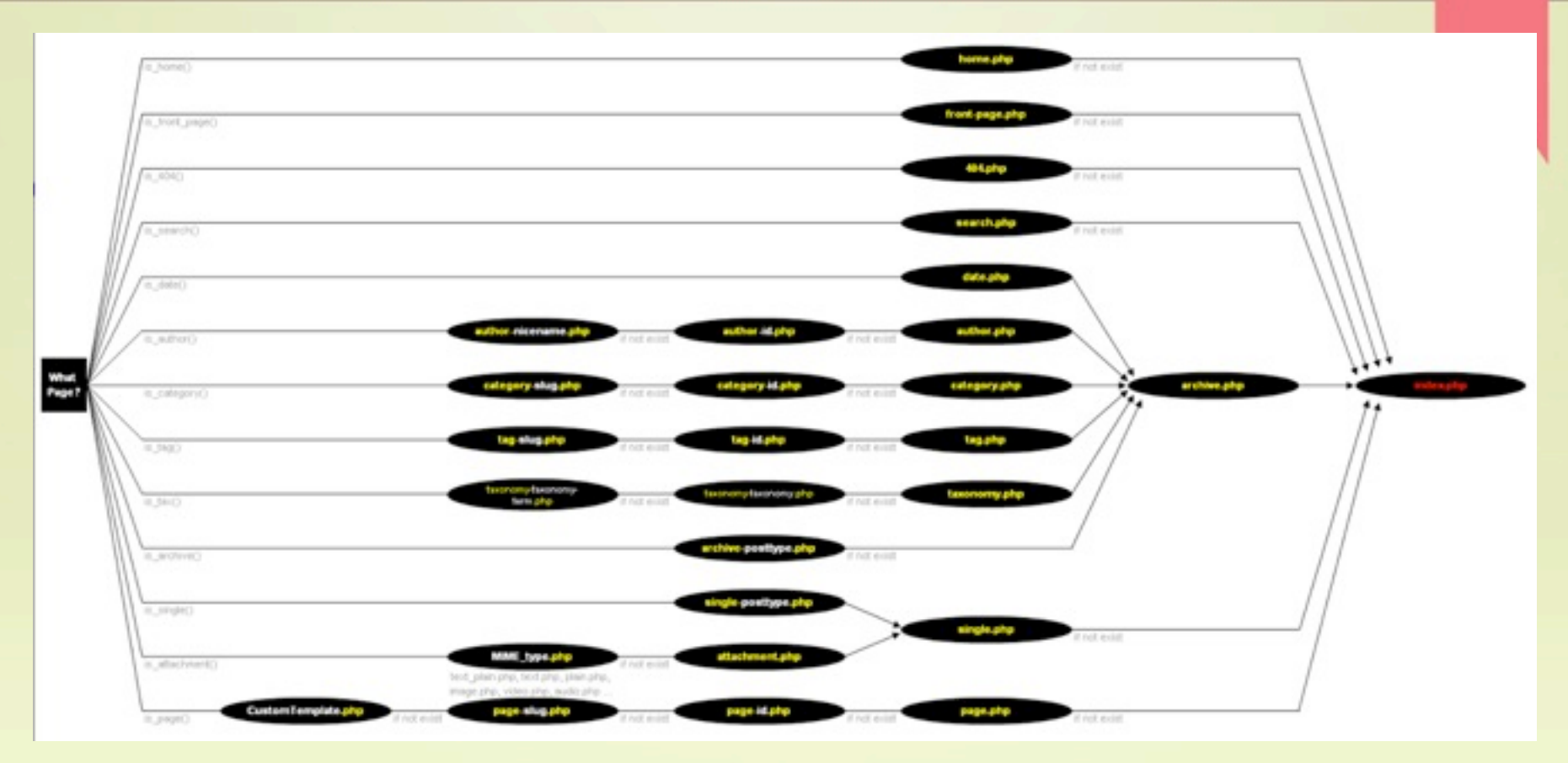

#### http://codex.wordpress.org/Template\_Hierarchy

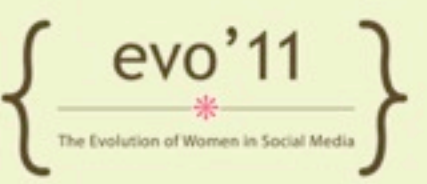

#### One Page - Many Pieces

- Theme files usually made from 3 or more php files. For example: index.php
- Index.php is the main template being called. However, Index.php calls:
  - header.php
  - footer.php
  - sidebar.php
  - other template files: loop.php, or others

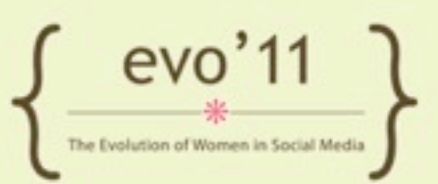

#### Special theme files

- You can create theme files to be used in certain conditions. For example:
  - A special theme file for one page:
    - page-my-favorite-post.php
  - A special theme file for an author:
    - author-jennifer.php

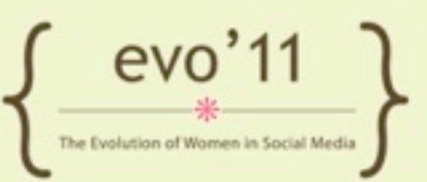

#### Theme Files

- Theme files found in: wp-content/themes/THEME-DIRECTORY
- Some themes may include additional files to add functionality.
- Look at Whiteboard Theme (simple/basic framework)
   <a href="http://whiteboardframework.com/">http://whiteboardframework.com/</a>

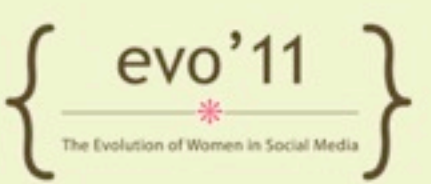

## Child Themes

- When editing an (existing) theme: ALWAYS make changes to a child theme and use that!
- Create new directory in wp-content/themes/
- add style.css and any additional files you want to have override original theme

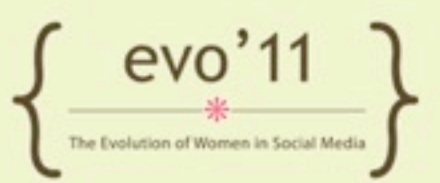

#### Child Theme Stylesheet

#### /\*

Theme Name:Twenty Ten ChildTheme URI:http://example.com/Description:Child theme for the Twenty Ten themeAuthor:Your name hereAuthor URI:http://example.com/about/Template:twentytenVersion:0.1.0

@import url("../twentyten/style.css");

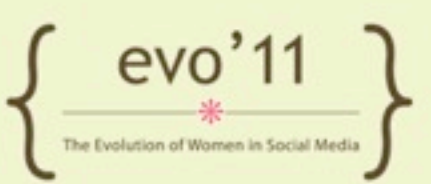

#### Child Themes

- All files in child theme override matching file in original theme directory EXCEPT for functions.php (which loads in addition to functions.php in parent theme directory)
  - <u>http://codex.wordpress.org/Child\_Themes</u>

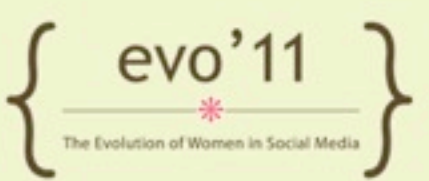

# Understanding the "loop" and the WordPress query

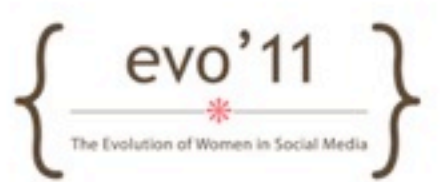

### The WordPress Loop

- WordPress page has an array of post content
- the "loop" will iterate through each array item and display it's content
- Loop beginning usually looks something like:

```
<?php
if ( have_posts() ) :
while ( have_posts() ) :
the_post();
?>
```

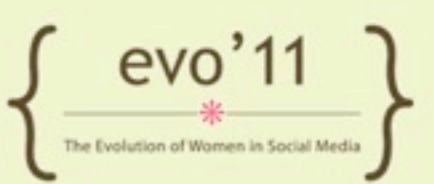

## The WordPress Loop

- Will usually end with "endwhile;" and "endif;"
- Content inside loop will display once for every post in iteration.
- Content between "endwhile;" and "endif;" will display:
  - if there were posts to loop through
  - after all posts are finished being written to page

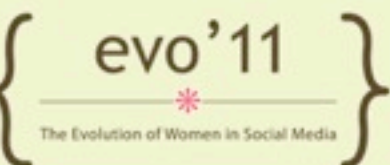

#### The WordPress Loop

- Some WordPress "tags" only available from within loop
- Sometimes the loop will only iterate once (ie. single.php)

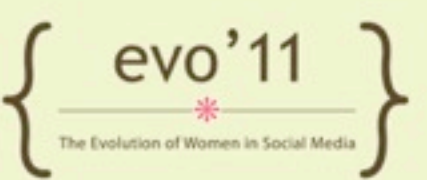

#### WordPress Codex

- Google Search reveal codex results
- <u>http://codex.wordpress.org/Template\_Tags</u>
- <u>http://codex.wordpress.org/Function\_Reference/</u>

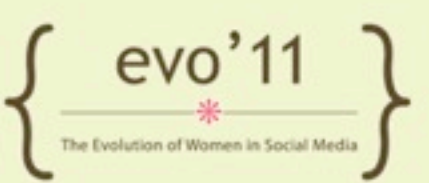

#### Customizations

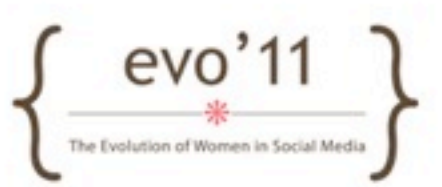

#### Add Facebook "like" button

- Go to Facebook Like Button Page: <u>http://developers.facebook.com/docs/reference/plugins/like/</u>
- Specify options as necessary and click get code to get a block like this:
  - <script src="http://connect.facebook.net/en\_US/ all.js#xfbml=1"></script><fb:like href="http:// example.com" send="true" width="450" show\_faces="true" font=""></fb:like>

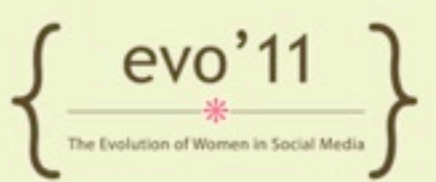

#### Add Facebook "like" button

- Break up code put first part at bottom of page (footer.php)
  - <script src="http://connect.facebook.net/en\_US/ all.js#xfbml=1"></script>
- Second piece add within loop
  - <fb:like href="http://example.com" send="true"
    width="450" show\_faces="true" font=""></fb:like>
- Swap out "href" value for the\_permalink
  - <fb:like href="<?php the\_permalink(); ?>" send="true" width="450" show\_faces="true" font=""></fb:like>

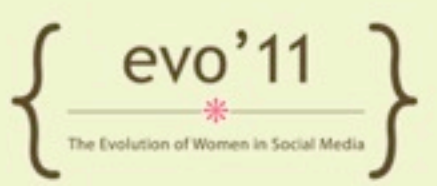

- Benefits: Comments will be seen on Facebook streams - add more publicity and discussion
- Drawbacks: At this time, you can't extract comments, comments do not exist on your site (not indexable by search engines)

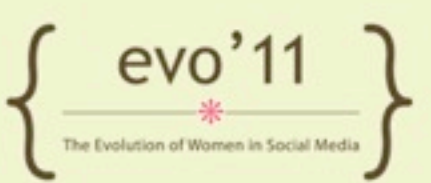

- Create a "Facebook Application for your site.
  - go to: <u>http://developers.facebook.com/setup</u>
  - Verify account if need be
  - Enter site name and URL click "create app"

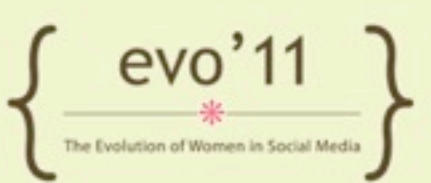

- Go to Facebook Social Comments:
  - <u>http://developers.facebook.com/docs/</u> <u>reference/plugins/comments/</u>
- Get block of code like this:
  - <div id="fb-root"></div><script src="http://
    connect.facebook.net/en\_US/all.js#xfbml=1"></
    script><fb:comments href="http://example.com"
    num\_posts="10" width="500"></fb:comments>
  - \*Don't add javascript line if already in footer!
- Replace href value with:
  <?php the\_permalink(); ?>
- Place on your "single.php" theme file \* "

- Display number of facebook comments:
  - <fb:comments-count href=<u>http://</u> <u>example.com</u>/></fb:comments-count>
  - Replace href with with permalink tag
    <?php the\_permalink(); ?>
- Moderate Comments:
  - <u>http://developers.facebook.com/tools/</u> <u>comments</u>

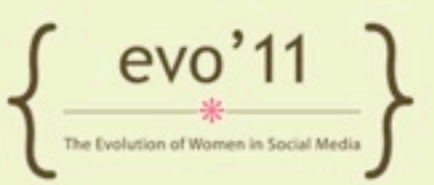

#### Facebook Comments in use

 After installed box will load in with comments - look like this:

| 8        | Post to Facebook | Posting as Jennifer Makower<br>Stuart <b>(Change)</b> | Comment |
|----------|------------------|-------------------------------------------------------|---------|
| Facebool | k social plugin  |                                                       | _       |

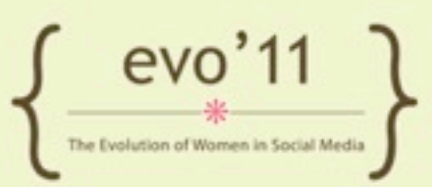

#### Add Author Bio to Posts

- Make sure authors have information filled in their profile for "Biographical Info" field and whatever other fields you want to reveal about the author.
- Edit template file where you want the bio to appear (most likely single.php)

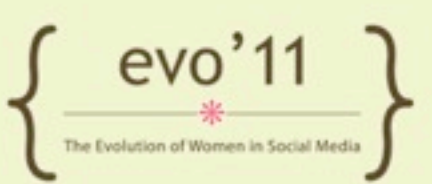

#### Add Author Bio to Posts

 Add the following block where you want the bio to appear. (Perhaps after the\_content() WordPress tag)

```
<div id="author-info">
```

```
<div id="author-image">
```

```
<a href="<?php the_author_meta('user_url'); ?>"><?php echo
get avatar( get the author meta('user email'), '80', '' ); ?></a>
```

</div>

```
<div id="author-bio">
```

```
<h4>Written by <?php the_author_link(); ?></h4>
```

```
<?php the_author_meta('description'); ?>
```

</div>

</div>

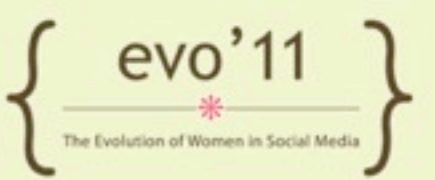

#### Twenty-Ten Sample Author Bio

<?php if ( get\_the\_author\_meta( 'description' ) ) : // If a user has
filled out their description, show a bio on their entries ?>

```
<div id="entry-author-info">
```

```
<div id="author-avatar"><?php echo get_avatar( get_the_author_meta
( 'user_email' ), apply_filters( 'twentyten_author_bio_avatar_size',
60 ) ); ?></div><!-- #author-avatar -->
```

```
<div id="author-description">
```

```
<h2><?php printf( esc_attr__( 'About %s', 'twentyten' ), get_the_author
() ); ?></h2><?php the_author_meta( 'description' ); ?>
```

```
<div id="author-link"><a href="<?php echo get_author_posts_url
( get_the_author_meta( 'ID' ) ); ?>"><?php printf( __( 'View all posts by
%s <span class="meta-nav">&rarr;</span>', 'twentyten' ), get_the_author
() ); ?></a></div><!-- #author-link -->
```

```
</div><!-- #author-description -->
```

```
</div><!-- #entry-author-info -->
```

<?php endif; ?>

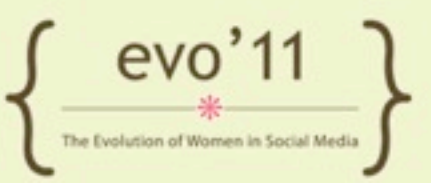

#### Bonus Info

- Look up WordPress tag on the codex to see other options with tag (possibly other related tags)
  - the\_author\_meta
  - <u>http://codex.wordpress.org/</u>
     <u>Function\_Reference/the\_author\_meta</u>

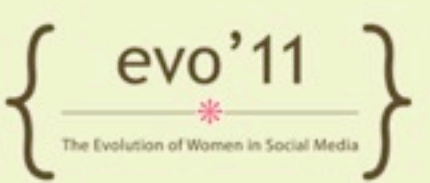

## Make WordPress Go Faster

http://line25.com/articles/wordpress-fat-loss-diet-to-speed-up-ease-load

#### Install a cache plugin:

- Bypasses PHP call and pulls in static HTML
  - W3 Total Cache or WP Super Cache
- Watch # of plugins installed and used.
- Hard code when possible
- Image Size: use smush.it (and/or plugin)
  - <u>http://wordpress.org/extend/plugins/wp-smushit/</u>
- Turn off post revisions
  - define('WP\_POST\_REVISIONS', false );
- \*see article for further suggestions...

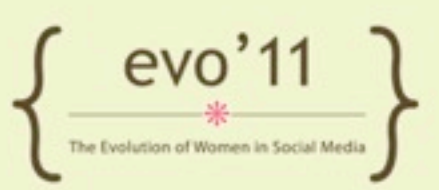

#### **More Customizations**

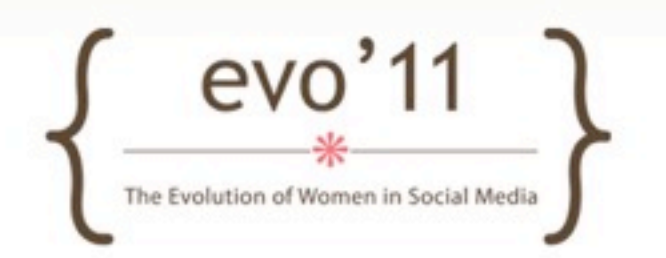

# Adding Twitter Feed

- After you have logged into Twitter, scroll on down to the bottom of the page and hit "Resources"
- Click on the "<u>Widgets</u>" option and then the desired template {most choose Profile Widget}. Note: Some of you may have a page in between Widget and the templates that gives the option of choosing between website and Facebook. Just choose website.

# Adding Twitter Feed

- After you have chosen your template, customize.
- When you are satisfied with your look, you can give it a "Test" run or click "Finish & Grab Code" and then copy/paste into your Text Widget in WordPress.

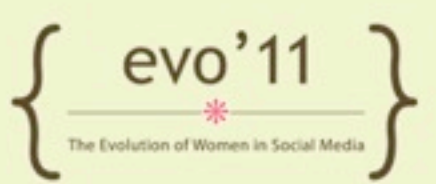

### Adding Facebook Badge

- Log into Facebook and go to "<u>Add a</u> <u>Badge to Your Site</u>" at the bottom of your profile page (mine displays left under my friend list)
- Go to Badges Home and there is a list for you to choose a template. The most common is the Like, Activity Feed, and the Live Stream, but you can choose whichever template.

#### Adding Facebook Badge

 After choosing a template, you can make several edits to the badge {colors, fonts, size etc}. Note: the default is set at 300 for the width, so be sure to change the width for your site.

• When you have the desired template set, click on "Get Code" and copy/paste the code into your Text Widget in WordPress.

#### "Grab My Button"

In WordPress, go to the Widgets and add a Text Widget.

Insert the entire code. You can even do this in Word or Pages so you can get it all before you place it in your site.

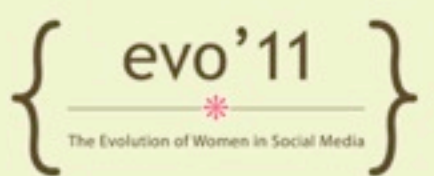
## "Grab My Button"

<img alt="your title" width="125" src="your direct link from photobucket or other online storage" />

<textarea><a href="<u>http://www.your</u> address.com" target="\_blank"><img border="0" alt="your title" title="your title" height="125" width="125" src="your link from photobucket"/></a></textarea>

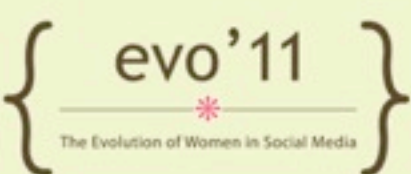

## "Grab My Button"

 Copy the entire Link Code from your uploaded image {Photobucket is great because it gives you all your link codes right there} and place it in the link area

- Fill in your blog title and your site address in the orange section
- Save and View

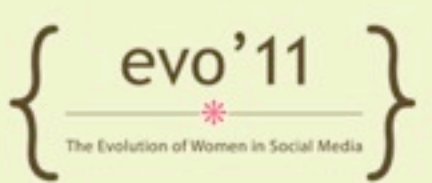

### Favorite Plugins/Widgets

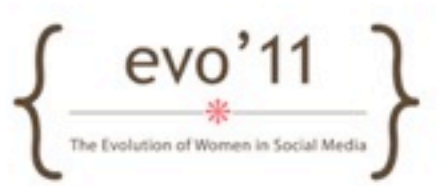

## Forum

- Simple Press
  - http://simple-press.com/
- BB Press
  - <u>http://bbpress.org</u>/
- Forum Press
  - http://forumpress.org/

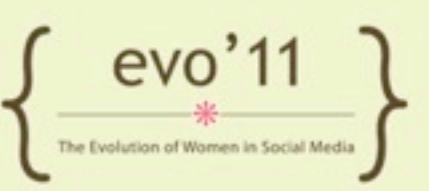

## Widgets & Post Extras

- WYSIWYG Widgets
  - <u>http://wordpress.org/extend/plugins/wysiwyg-widgets/</u>
- Link Within or Related Post Thumbnails or Yet Another Related Posts plugin
  - <u>http://www.linkwithin.com</u>
  - http://wordpress.org/extend/plugins/related-posts-thumbnails/
  - http://wordpress.org/extend/plugins/yet-another-related-postsplugin/
- Relevanssi Search Plugin
  - http://wordpress.org/extend/plugins/relevanssi/

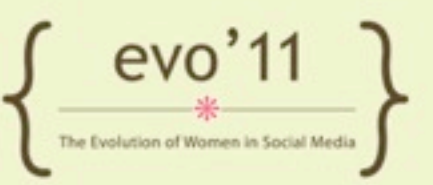

## Media

- Additional Image Sizes
  - <u>http://wordpress.org/extend/plugins/additional-image-sizes-zui/</u>
- Media Custom Fields
  - <u>http://wordpress.org/extend/plugins/media-custom-fields/</u>
- NextGen Gallery
  - http://wordpress.org/extend/plugins/nextgen-gallery/

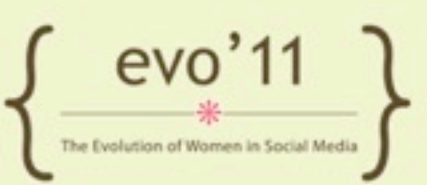

### Misc

#### Events Calendar Pro

 http://codecanyon.net/item/events-calendar-pro-wordpress-premiumplugin/109301

#### WP Touch Pro

<u>http://www.bravenewcode.com/store/plugins/wptouch-pro/</u>

#### CForms or Gravity Forms

- http://www.deliciousdays.com/cforms-plugin/
- <u>http://www.gravityforms.com/</u>

### • OIO Publisher

- http://www.oiopublisher.com/

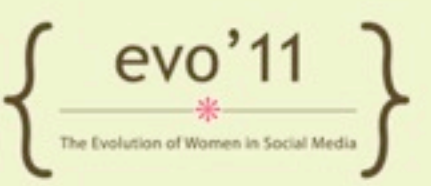

# Plugins

 Featured Content: Creates an automated rotating image gallery of your posts or pages for use anywhere within your theme

 Tweet Old Post: This plugin is the perfect way to place your posts into your tweets. It has options to add hashtags, leading text and more.

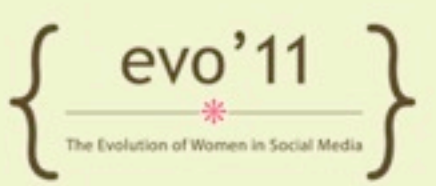

# Plugins

- Widget Context: Customize your sidebar widgets for every page.
- Add Link to Facebook: Automatically add links to posts or pages that are being published to your Facebook wall, pages or groups.

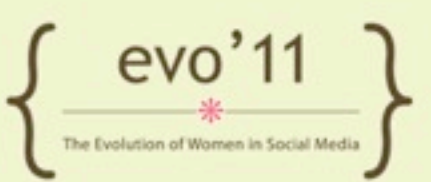

### Thanks!

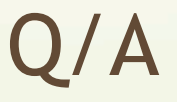

### Links/Code Snippets: http://goo.gl/7qzwb

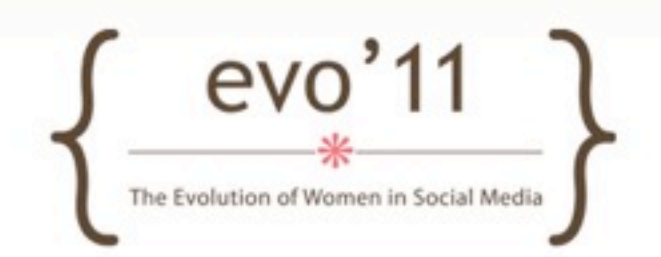